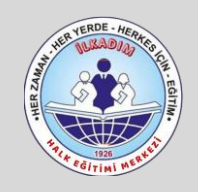

## PUANTAJ HAZIRLAMA PROGRAMI

# ANLATIM KILAVUZU

20.04.2023 V.1.1

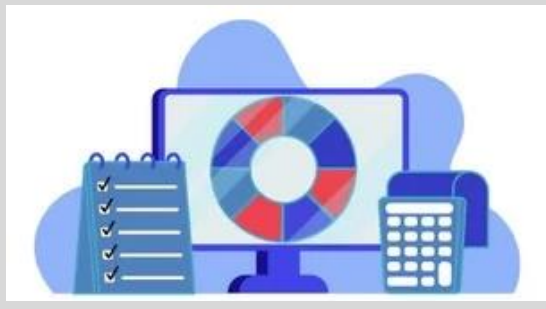

**Puantaj Hazırlama Programı**, Kadrosuz Usta Öğreticilerin Maaş Programında kullanılacak olan toplam ders saatlerinin belirlenmesi için yapılmış bir çalışmadır. Bu çalışmamızda, 5 saate 1 saatlerin hesaplanması, devamsızlıkların girilmesi, günlük açılabilecek saat sınırını aşmış olanların düşümünün yapılması, gündüz/gece ders saatlerinin oluşumu ile mal müdürlüklerine teslim edilen dosyanın hazırlanma işlemleri yapılmaktadır.

#### PROGRAM SAYFALARININ AÇIKLAMASI

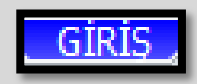

*GiRiŞ* sayfasında altta görüldüğü üzere; Haftalık Saat Sınırları, Günlük Toplam Saat Sınırı, Ait Olduğu Ay/Yıl, İdareci Bilgileri ile EÖDG (5 saate 1 saatin kimlere verilmeyeceği) giriş bilgileri yer almaktadır. Ayrıca bu sayfanın sağ tarafında rakamsal bilgiler ile Kayıt Yapılmayan Personeller, Haftalık Sınırı Aşan Personeller, Günlük Sınırı Aşan Personeller ve Puantaj Getirmeyen Personel bilgileri de yer almaktadır. *Bu sayfada yer alan uyarıları mutlaka takip ediniz ve istenenleri yerine getiriniz.* 

| HALK EĞİTİM                         | Iİ MEF               | RKEZ      |                        | HA         | ZIRLAMA PR                          |                |           | LANI   | KAYIT YAPILMASI<br>GEREKEN<br>PERSONELLER | HAFTALIK SINIRI<br>AŞAN<br>PERSONELLER | PUANTAJ<br>GETIRMEYEN<br>PERSONELLER | <u>GÜNLÜK SINIRI</u><br>AŞAN<br>PERSONELLER |
|-------------------------------------|----------------------|-----------|------------------------|------------|-------------------------------------|----------------|-----------|--------|-------------------------------------------|----------------------------------------|--------------------------------------|---------------------------------------------|
| HAFTALIK SAAT                       | SINIRI               |           | BELGE KONTROL          |            | DOSYALAR                            | GÜNDÜZ         | GECE      | TOPLAM | Nazimean ARSLANOÖLU                       | Cüneyt KESİCİ 2113*                    | Ayşe Gül KABA                        | Fatih DEMİRHAN 5113*                        |
| USTA ÖĞRETİCİ                       | 40                   | Saat      | Getirdi                |            | (A) İLE VERİ [Üeretli Öğretmen/DYK] | 1.280          | 0         | 1.280  |                                           | Eyüp KANCA 1526*                       | Ayşenur İŞLEYEN                      | Nurdan ÇAĞLAYAN \$\$47*                     |
| EMEKLİ                              | 30                   | Saat      | Çıkış                  |            | (B) İLK VERİ [Usta Öğretici]        | 42.042         | 11.570    | 53.612 |                                           | Filiz SÖNMEZ 5996*                     | Çağatay YUCA                         |                                             |
| Usta Öğretici(SGK'lı)               | 10                   | Saat      | Sorun Var              |            | (A+B) İLK VERİ TOPLAM               | 43.322         | 11.570    | 54.892 |                                           |                                        | Derya ŞEN                            |                                             |
| Kamu Personeli                      | 10                   | Saat      | DOĞUM RAPORU           |            | GÜNLÜK 8 SAATTEN FAZLA              | 0              | 20        | 20     |                                           |                                        | Emre AKTÜRK                          |                                             |
| Kadrolu MEB Personeli               | 10                   | Saat      | BOŞ GEÇ                |            | GÜNLÜK SAAT AYARI YAPILDI           | 43.322         | 11.550    | 54.872 |                                           |                                        | Fatih AKKUŞ                          |                                             |
| Kadrolu Kurum Personeli             | 10                   | Saat      | Kurs Devam-Açıldı      |            | BAŞLANGIÇTA                         | 43.322         | 11.550    | 54.872 |                                           |                                        | Fatma CEBE                           |                                             |
| ÜCRETLİ                             | 30                   | Saat      |                        |            | HAFTA HESABI DÜŞÜMÜ                 | 0              | 0         | 0      |                                           |                                        | Fetiye HALİL                         |                                             |
|                                     |                      | _         |                        |            |                                     | Güldeniz ŞENER |           |        |                                           |                                        |                                      |                                             |
| GÜNLÜK TOPLAM SINIR SAAT            | 8                    |           |                        | İrem ÇAKIR |                                     |                |           |        |                                           |                                        |                                      |                                             |
| -                                   |                      |           | İrem Nur KAHRAMAN      |            |                                     |                |           |        |                                           |                                        |                                      |                                             |
| AİT OLDUĞU AY                       | OCAK                 |           | MÜDÜR YRD.             |            | SON DURUM                           | 43.322         | 11.550    | 54.872 |                                           |                                        | İrem Nur TANRIVERDİ                  |                                             |
| AİT OLDUĞU YIL                      | 2023                 | 1         | Kasir DEMIRTAS         |            | SON İŞLEM ÇIKTISI                   | 48.550         | 11.502    | 60.052 |                                           |                                        | Hatice KÖK                           |                                             |
|                                     | OCAE Ayının ilk günü | Magaz     |                        |            | (Son Hali) LİSTE-KONTROL            | 48.550         | 11.394    | 59.944 |                                           |                                        | Aynur DEMİRHAN                       |                                             |
| 18 Nisan 2023 Pzt Güncellendi V.S.1 | 01 Ocak 2023 Pazar   |           | EODG (5 Sante Bir Sant |            | (EÖDG) ö'e Bir Saat Eklenen         | 7.395          | 0         | 7.395  |                                           |                                        | Ayse SAHIN                           |                                             |
| Makro İçerMEZ                       | PAZAR                |           | Usta Öğretici(SGK'lı)  |            | PUANTAJ PERSONEL SAYISI             | 426 Eği        | tmen      |        |                                           |                                        | Emriye KOÇAK                         |                                             |
| HAZIRLAYAN : Needet KARABEK         |                      |           | Emekli                 |            | KAYIT YAPILACAK<br>PERSORNET        | Vanda          | alidia    |        |                                           |                                        | Hülya EROĞLU                         |                                             |
| Samsun İlkadım Halk Eğitimi Merkezi |                      |           |                        |            | PUANTAJ GETIREN PERSONEL            | 405 Eği        | tmen Geti | rmiş   |                                           |                                        | Nimet CEYLAN                         |                                             |
| KURUM ADI                           | ILKADIM              | HALK EGII | IMI MERKEZI MUDURLUGI  |            | PUANTAJ GETIRMEYEN PER.             | 21 Eğiti       | men Getir | momiş  |                                           |                                        | Sati DUZGUN                          |                                             |
| DİKKAT ! Kamt Yanılma               | unus alam 1 D        | anaanal N | fal Madaalaas Tistaal  | nde er     | inülmeneeltein MUTLAI               | ZAZAV          | TT VADI   | NT7    |                                           |                                        | Semra SAK                            |                                             |
| DIKKAT : Kayıt Taplima              | uniş olan 1 r        | ersonern  | iai muuuriugu Listesi  | nue g      | orunneyeeekur. mortaa               | aa hat         | II IAFI   | 112    |                                           |                                        | TURKAN DEKENDELI                     |                                             |
|                                     |                      |           |                        |            |                                     |                |           |        |                                           |                                        |                                      |                                             |

### **E-YAYGIN SISTEMINDEN PUANTAJ INDIRME VE**

#### PROGRAMA YAPIŞTIRMA İŞLEMİ

Programda işlem yapılacak olan puantaj veri dosyası e-yaygın sisteminde *Raporlar/Eğitici Aylık Puantaj* bölümünden indirilmektedir.

| S https://e-yaygin.meb.gov                      | v.tr/KRM × +                                         |
|-------------------------------------------------|------------------------------------------------------|
|                                                 | gin.meb.gov.tr/KRM/KRM01000.aspx                     |
| T.C. MILLI EĞITIM BAKANLIĞI<br>ə-Yaygın Sistemi | SAMSUN İLKADIM İlkadım Halk Eğitimi Merkezi (970092) |
| Kurum İşlemleri                                 |                                                      |
| > Kurum İşlemleri                               |                                                      |
| > Kurs İşlemleri                                |                                                      |
| > Kursiyer İşlemleri                            |                                                      |
| > HEM Otomasyon                                 |                                                      |
| > Kitap İşlemleri                               |                                                      |
| ~Rapor                                          |                                                      |
| Kurs Raporu (Yeni)                              |                                                      |
| Eğitici Aylık Puantaj                           | Puantajı indir                                       |
| Egitici Kurs Süresi                             |                                                      |
|                                                 |                                                      |

Buradan Kadro/Eğitmenler sekmesinden tümü seçerek dosyayı excel olarak indiriniz.

| Kurum Türü | Hayat Boyu Öğ            | irenme G       | enel Müc | ianaj | 55         |      |          |       |       |         | D/Dge     | Samsun                                            | Skadim |          |          |       |  |  |
|------------|--------------------------|----------------|----------|-------|------------|------|----------|-------|-------|---------|-----------|---------------------------------------------------|--------|----------|----------|-------|--|--|
| Yii/Ay     | 2023                     |                |          | •     | MART       |      |          | ٠     |       | Kadro/E | ģitmenier | Seçin‡ 🔹                                          | -+ Eğ  | itici Se | çiniz ++ |       |  |  |
|            |                          |                |          |       |            |      |          |       |       |         |           | Seçiniz                                           |        |          |          |       |  |  |
| and        | Kadao Dumumu             |                | То       | alam  |            | 1    | 2        |       | 3     | .4      | 5         | MEB Personeli<br>Ücreti Usta Öğretici             |        | 10       | 11       | 12    |  |  |
| yad Kao    | hadro Dorotho            | Toplam         | Gündüz   | Gece  | Hafta Sonu | GN G | HS GN GC | HS GN | GC HS | GN GC H | GN GC H   | Kadrolu Kurum Personeli                           | is gn  | GC HS    | GN GC HS | GN GC |  |  |
| oodou      | Ücretli Usta<br>Öğretici | 10             | 2        |       | 8          |      |          | 2     |       | 4       | 4         | Kamu Personeli<br>Emekli                          |        |          |          |       |  |  |
| (AŞ 6509*  | Ücretli Usta<br>Öğretici | 140            | 76       |       | 64         | 4    | 4        | 4     |       |         | 8         | Yüksek Öğretim Kurumu Öğretim Üyesi<br>/Görevlisi | :4     |          | . 8      |       |  |  |
|            | Úcrétii Usta             | Tümünü indirin |          |       |            |      |          |       |       |         |           |                                                   |        |          |          |       |  |  |

İndirdiğiniz puantaj verilerine ait Excel dosyasını açınız. Bu veriler içinde Kadrolu Kurum Personeli ile MEB Personeli ek ders hesabı farklı olduğu için bu kişiler ve verileri çıkarılmalıdır.

İndirdiğiniz Puantaj Excel dosyasının sol üst köşesi A1 hücresinden başlayarak tüm verileri seçiniz ve kopyalayınız.

|     |                  |           | rame repre  |          |                |                 | 1.114.41.14.11.14 |     |      |      | . 4 | - a suga |      |     |     | 14  |     |     |     |     |     |       |
|-----|------------------|-----------|-------------|----------|----------------|-----------------|-------------------|-----|------|------|-----|----------|------|-----|-----|-----|-----|-----|-----|-----|-----|-------|
|     | A1               | - (       | f_x         |          |                |                 |                   |     |      |      |     |          |      |     |     |     |     |     |     |     |     |       |
|     |                  |           | В           | <u> </u> | D              | F               | F                 | G   | H    | I J  | K   | L M      | Ν    | 0 P | Q   | RS  | S T | U ' | V V | V X | Y   | ZAA   |
| 1<  |                  |           |             |          |                |                 |                   |     |      |      |     |          |      |     |     |     |     |     |     |     |     |       |
| 2   | Eğitici Au Soyau | _         | Kadro Duror |          | T <sub>o</sub> | , in the second |                   | ٢.  | 1    | × 1  | 2   | · *      | 3    | - r | - 4 | - r | - 5 | 1   | 6   | 6   | ľ – | 7     |
| 3   |                  |           |             | Toplam   | Gündüz         | Gece            | Hafta Sonu        | GN  | IGCF | ISGN | GCH | ISGN     | IGCI | ISG | VGC | HSG | NGC | HSG | NG  | CHS | GN  | GC HS |
| - 4 | Adem SAGLAM :    | 2921*     | Emekli      | 122      | 88             | 34              |                   | - 4 | 2    | - 4  | 2   | 4        |      |     |     |     |     |     | 4 : | 2   |     | 2     |
| 5   | Ayfer ACAR 5683  | 3*        | Emekli      | 138      | 138            |                 |                   | 6   |      | 6    |     | 6        |      |     |     |     |     |     | 6   |     | 6   |       |
| 6   | Ayla KALAYSIZ    | 1327*     | Emekli      | 138      | 138            |                 |                   | 6   |      | 6    |     | 6        |      |     |     |     |     |     | 6   |     | 6   |       |
| 7   | Aysel SARIOĞLU   | J 1856*   | Emekli      | 84       | 84             |                 |                   |     |      | 6    |     | 6        |      |     |     |     |     |     | 6   |     |     |       |
| 8   | Aysel YARDIM 3   | 517°      | Emekli      | 92       | 92             |                 |                   | - 4 |      | - 4  |     | - 4      |      |     |     |     |     |     | 4   |     | 4   |       |
| 9   | Azize REÍSOĞLU   | J SAMARA  | S Emekli    | 92       | 92             |                 |                   | - 4 |      | - 4  |     | - 4      |      |     |     |     |     |     | 4   |     | 4   |       |
| 10  | Birol KARTAL 27  | 99*       | Emekli      | 125      | 33             | 36              | 56                | 4   | 2    |      |     | 1        | 2    |     |     | 7   |     | 7   | 1   | 2   | 1   | 2     |
| 11  | Calibe SORAN 6   | 650*      | Emekli      | 138      | 138            |                 |                   | 6   |      | 6    |     | 6        |      |     |     |     |     |     | 6   |     | 6   |       |
| 12  | Durive ÖZCAN 2   | 154*      | Emekli      | 138      | 138            |                 |                   | 6   |      | 6    |     | 6        |      |     |     |     |     |     | 6   |     | 6   |       |
| 13  | Erkan KARATAŞ    | 1494*     | Emekli      | 120      |                | 56              | 64                |     | 4    |      |     |          | 4    |     |     | 8   |     | 8   |     |     | -   | 4     |
| 14  | Esra ALPER 509   | 3*        | Emekli      | 134      | 134            |                 |                   | 7   |      | - 7  |     |          |      |     |     |     |     |     | 8   |     | 8   |       |
| 15  | Fethiye ORDULU   | 5111*     | Emekli      | 136      | 136            |                 |                   | 6   |      | 4    |     | 6        |      |     |     |     |     |     | 6   |     | 6   |       |
| 16  | Gülser KESİMAL   | 1282*     | Emekli      | 138      | 138            |                 |                   | 6   |      | 6    |     | 6        |      |     |     |     |     |     | 6   |     | 6   |       |
| 17  | Halide ÇUBUKÇU   | J 2555*   | Emekli      | 108      | 108            |                 |                   | 6   |      | 6    |     |          |      |     |     |     |     |     | 6   |     | 6   |       |
| 18  | Hatice GULBAYF   | RAK 5458* | Emekli      | 138      | 138            |                 |                   | 6   |      | 6    |     | 6        |      |     |     |     |     |     | 6   |     | 6   |       |
| 19  | Hatice KÖK 3693  | •         | Emekli      | 135      | 115            |                 | 20                | 5   |      | 5    |     | 5        |      |     |     |     |     | 5   | 5   |     | 5   |       |
|     |                  |           |             |          |                |                 |                   |     |      |      |     |          |      |     |     |     |     |     |     |     |     |       |

Daha önce açmış olduğunuz Puantaj Programının **USTA ÖĞRETİCİ YAPIŞTIR** sayfasına geliniz ve dosyanın sol üst köşesine A1 hücresine dokununuz ve verileri yapıştırınız.

|    |                      | -            |      |        |        |         |            |      |       |      |    |      |      |
|----|----------------------|--------------|------|--------|--------|---------|------------|------|-------|------|----|------|------|
|    | A1 - 🤆               | Ĵx:          |      |        |        |         |            |      |       |      |    |      |      |
| 1  | Δ                    | В            | -    | С      |        | E       | F          | G    | H I   | IJ   | ĸ  | LM   | NO   |
| 1  |                      |              | _    |        |        |         | nic        |      | - / / |      |    |      |      |
| 2  | Egitter Ad Soyad     | Kadro Durun  |      |        | Т То   | putting |            | -    |       |      | 2  |      | 3    |
| 3  |                      |              |      | Toplam | Gündüz | Gece    | Hafta Sonu | I GN | GCH   | ISGN | GC | HSGN | GCHS |
| 4  | Adem SAGL            | Ücretli Usta | Öğre | 122    | 88     | 34      |            | 4    | 2     | 4    | 2  | 4    |      |
| 5  | Ayfer A C A R i      | Ucretli Usta | Oğre | 138    | 138    |         |            | 6    |       | 6    |    | 6    |      |
| 6  | Ayla K               | Ucretli Usta | Oğre | 138    | 138    |         |            | 6    |       | 6    |    | 6    |      |
| 7  | Aysel SAR 66*        | Ücretli Usta | Öğre | 84     | 84     |         |            |      |       | 6    |    | 6    |      |
| 8  | Aysel Y ARE          | Ucretli Usta | Öğre | 92     | 92     |         |            | 4    |       | - 4  |    | 4    |      |
| 9  | Azize 🕞 🔚 Si MARA:   | Ucretli Usta | Öğre | 92     | 92     |         |            | 4    |       | 4    |    | 4    |      |
| 10 | Birol K A R T A      | Ucretli Usta | Öğre | 125    | 33     | 36      | - 50       | 5 4  | 2     |      |    | 1    | 2    |
| 11 | Calibe SOR           | Ucretli Usta | Öğre | 138    | 138    |         |            | 6    |       | 6    |    | 6    |      |
| 12 | Duriye OZCA          | Ucretli Usta | Öğre | 138    | 138    |         |            | 6    |       | 6    |    | 6    |      |
| 13 | Erkan Kan Rud*       | Ucretli Usta | Öğre | 120    |        | 56      | 64         | 1    | 4     |      |    |      | 4    |
| 14 | Esra ALPEF           | Ucretli Usta | Öğre | 134    | 134    |         |            | 7    |       | 7    |    |      |      |
| 15 | Fethiye ORIC1*       | Ucretli Usta | Oğre | 136    | 136    |         |            | 6    |       | - 4  |    | 6    |      |
| 16 | Gülser IKE S2*       | Ucretli Usta | Oğre | 138    | 138    |         |            | 6    |       | 6    |    | 6    |      |
| 17 | Halide C Halide      | Ucretli Usta | Öğre | 108    | 108    |         |            | 6    |       | 6    |    |      |      |
| 18 | Hatice C L E5458* ?* | Ucretli Usta | Öğre | 138    | 138    |         |            | 6    |       | 6    |    | 6    |      |
| 19 | Hatice KOK           | Ucretli Usta | Oğre | 135    | 115    |         | 20         | ) 5  |       | - 5  |    | 5    |      |
| 20 | Hikmet:              | Ucretli Usta | Oğre | 130    | 82     |         | 41         | 34   |       | 4    |    | 2    |      |

Aynı işlemleri ücretli ve DYK Usta Öğretici Puantaj verileri için de yapınız.

**ÇOK ÖNEMLİ NOT:** "ÜCRETLİ-DYK YAPIŞTIR" ile "USTA ÖĞRETİCİ YAPIŞTIR" sayfalarına veri yapıştırdıktan sonra KESİNLİKLE satır veya sütun ekleme ya da silme işlemi yapmayınız. Sayfa silme ya da ekleme işlemlerini programa yapıştırmadan önce indirdiğiniz excel dosyasında yapınız. Aksi takdirde program hata verecektir.

## Personel Bilgi

*Personel Bilgi* Sayfası, kurumunuzda usta öğretici olarak görev almış veya alacak olan eğitmenlerin bilgilerinin girilmiş olduğu sayfadır. Bu sayfaya; Personelin Adı ve Soyadı, TC Kimlik Numarası ile Görev Bilgileri girilmelidir. Bu sayfada Adı ve Soyadını ister bitişik giriniz isterseniz ayrı ayrı giriniz. <u>Bitişik girilmiş ise program önce bitişik olan</u> bilgiyi görür.

Malumunuz, e-Yaygın sisteminden indirilen puantaj bilgilerinde eğitmenin TC Kimlik Numarası ayrı bir veri halinde olmayıp, TCKN'nin son 4 hanesi isme bitişik şeklinde yer almaktadır. TCKN maaş işlemlerinde gereklidir. Bu nedenle Puantaj sayfalarındaki TCKN bilgisi Personel Sayfasından çekmektedir.

<u>Bu sayfada dikkat edilmesi gereken en önemli nokta;</u> girilen personel adı ve soyadının puantajdaki ile aynı olmalıdır. Örnek: Puantajda "*Adem AKMAN 2321*\*" yazan bir eğitmen Personel Sayfasında da Adem AKMAN yazılı olmalıdır. Adı ve soyadında harf farklılığı veya farkında olmadan verilen fazla bir boşluk durumunda TCKN bilgisini getirmeyecek olup, ilgili kişinin bilgisi mal müdürlüğü sayfasında görülmeyecektir. Bu hususa dikkat edilmesi gerekir.

|    | D29     | • (*           | <i>f</i> ∗ TÜRKER |        |                         |           |
|----|---------|----------------|-------------------|--------|-------------------------|-----------|
|    | Α       | В              | С                 | D      | E                       |           |
| 1  | GIRIŞ ← | T.C. KİMLİK NÇ | ADI               | SOYADI | GÖREV                   |           |
| 2  | 1       | 50620632228    | Abdul Sa          | AKER   | Usta Öğretici(SGK'lı)   | Abdul Sar |
| 3  | 2       | 58279461978    | Abdulka           | KULE'  | Usta Öğretici           | Abdulkad  |
| 4  | 3       | 48439862868    | ABDULK4           | CANP   | Usta Öğretici           | ABDULKA   |
| 5  | 4       | 68731098888    | Abdullah          | AKDC   | Usta Öğretici           | Abdullah  |
| 6  | 5       | 20614155880    | Abdullah          | BOYB   | Usta Öğretici           | Abdullah  |
| 7  | 6       | 22976556800    | Abdullah          | TARIN  | Usta Öğretici           | Abdullah  |
| 8  | 7       | 51493614182    | Abdullah          | YAŞK   | Usta Öğretici           | Abdullah  |
| 9  | 8       | 30575198918    | Abdurral          |        | Usta Öğretici(SGK'lı) 🧹 | Abdurrah  |
| 10 | 9       | 74158056950    | Abdurral          | KANLI  | Usta Öğretici           | Abdurrah  |
| 11 | 10      | 46042796334    | Abit              | ÇAMU   | Usta Öğretici           | Abit ÇAM  |
| 12 | 11      | 14446357734    | Adem              | ARPA   | Usta Öğretici           | Adem AR   |

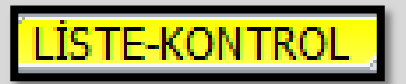

*Liste-Kontrol* Sayfası EÖDG (<u>5 Saate 1 Saat</u>) işlemi hesaplanmakta olup, gündüz ve gece ders saatlerinin son durumu oluşmaktadır. Usta Öğreticiye 5 saate bir saat <u>gündüz saatine eklenmektedir</u>. <u>5 Saate 1 Saat Uygulaması SGK'lı ya</u> <u>da Emekli dönüşü çalışan Usta Öğreticilere verilmemektedir</u>.

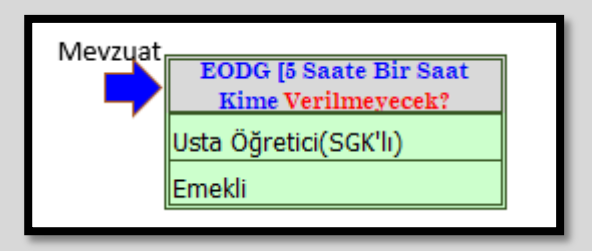

**[Ayrıca; Maaş Programımızı** kullananlar atta görülen Adı ve Soyadı kısmından başlayıp Görev alanına kadar olan kısmı kopyalayıp maaş programımızın **Ders Saati Girişi** alanına **DEĞER olarak** yapıştırabilirler.**]** 

| ADI VE SOYADI | T.C. KİMLİK NO                          | PUANTAJ | PUANTAJ | GÜNDÜZ<br>1 PLAM |   | (GN+GC)<br>TOPLAM | GÖREV                 |
|---------------|-----------------------------------------|---------|---------|------------------|---|-------------------|-----------------------|
| Ali Rıza)OĞ   | 59 💷 🕤                                  | Getirdi |         | 2                | 8 | 10                | Usta Öğretici(SGK'lı) |
| Asiye KGLI    | 40 ==================================== | Getirdi |         | 165              |   | 165               | Usta Öğretici         |
| Fadime        | 69                                      | Getirdi |         | 165              |   | 165               | Usta Öğretici         |
| GülhaniTIN    | 33 2 2                                  | Getirdi |         | 220              |   | 220               | Usta Öğretici         |
| GülistarİN    | 39 22 2                                 | Getirdi |         | 165              |   | 165               | Usta Öğretici         |
| Esra KAK      | 38                                      | Getirdi |         | 220              |   | 220               | Usta Öğretici         |
| Azmi KENİ     | 20                                      | Getirdi |         | 216              |   | 216               | Usta Öğretici         |
| şükran I      | 16 💷 🗇                                  | Getirdi |         | 165              |   | 165               | Usta Öğretici         |

İlgili ayda puantajını idareye teslim etmiş olan usta öğreticinin

DURUMU DURUMU İsminin hizasında açılır listeden

Getirdi ibaresi seçilmelidir. Getirdi olarak işaretlenmeyen usta öğreticinin SON İŞLEM ÇİKTISI mal müdürlüğü sayfasında unvan alanında KİŞİ EKLE ibaresi görülecek olup, unvana göre süzme yapıldığında listede yer almayacaktır.

| Giriș | ( |      | SON D<br>SAYFA<br>"Sira | URUM<br>SINDA<br><u>a No</u> " |          |                | ри сётлин      | İLKADIM HALK<br>OCAK/2023 | EĞİTİMİ MERK | EZİ N              | EZİ MÜDÜ<br>SONU           |                        |  |  |  |  |
|-------|---|------|-------------------------|--------------------------------|----------|----------------|----------------|---------------------------|--------------|--------------------|----------------------------|------------------------|--|--|--|--|
| NOT   | * | S.NO | BİLGİ                   | SIRA<br>0                      | ADI VE S | OYADI          | T.C. KİMLİK NO | PUANTAJ<br>DURUMU         | PUANTAJ      | 48.330<br>Zindning | 11.394<br>₩<br>₩<br>₩<br>₩ | (GN+GC)<br>TOPLAM<br>4 |  |  |  |  |
|       |   | 1    | 1                       | 2                              | Atiy 🚗   |                | 1 - 72         | Getirdi                   | $< \square$  | 105                |                            | 105                    |  |  |  |  |
|       |   | 2    | 3                       | 4                              | Ayş 😑    | -G             | 39 24          | -                         |              |                    |                            |                        |  |  |  |  |
|       |   | 3    | 5                       | 6                              | Ayş 😑 🛛  |                | 1              |                           |              |                    |                            |                        |  |  |  |  |
|       |   | 4    | 7                       | 8                              | Bey 📰 🕳  | a E            | 199 - 92       | Getirdi                   |              | 93                 |                            | 93                     |  |  |  |  |
|       |   | 5    | 9                       | 10                             | Çağ 💳 🕇  | tan            | 25             |                           |              |                    |                            |                        |  |  |  |  |
|       |   | 6    | 11                      | 12                             | Der      | a 😂 .          | 14 92          |                           |              |                    |                            |                        |  |  |  |  |
|       |   | 7    | 13                      | 14                             | Emme     | · · · · · ·    | 383224         | -                         |              |                    |                            |                        |  |  |  |  |
|       |   | 8    | 15                      | 16                             | Fati 🗖   | $\sim$         | 15 82          |                           | <b>T</b>     |                    |                            |                        |  |  |  |  |
|       |   | 9    | 17                      | 18                             | Fatra    | а •            | 21 - 18        |                           | [            |                    |                            |                        |  |  |  |  |
|       |   | 10   | 19                      | 20                             | Fetingen | e I            | 555            |                           |              |                    |                            |                        |  |  |  |  |
|       |   | 11   | 21                      | 22                             | Gül🗂 🕳   | <b>2 1 1 1</b> | 3===50         |                           |              |                    |                            |                        |  |  |  |  |
|       |   | 12   | 23                      | 24                             | İrem     |                | 13 64          | •                         |              |                    |                            |                        |  |  |  |  |
|       |   | 13   | 25                      | 26                             | İremanı  | AN AN          | 5              |                           |              |                    |                            |                        |  |  |  |  |
|       |   | 14   | 27                      | 28                             | İrem     | RDİ 🔣          | 4              |                           |              |                    |                            |                        |  |  |  |  |
|       |   | 15   |                         |                                |          |                |                |                           |              |                    |                            |                        |  |  |  |  |

SAAT AYARI (8 SAATE İNDİRİLDİ)

SAAT AYARI (8 SAATE İNDİRİLDİ) Sayfasında yapılan bir işlem yoktur. Bu sayfada ilk 39 satır ÜCRETLİ-DYK Personeli için ayrılmıştır. Eğer ÜCRETLİ-DYK Eğitmeniniz yok ise, bu satırlar boş görülecek olup, devamında Usta Öğretici bilgileri başlayacaktır. Bu durum diğer sayfalarda da aynı olacaktır. Sorun olmayacaktır.

Halk Eğitimi Merkezi Kurslarında bir kursun günlük açılabilme sınırı vardır. Bu 8 saattir. Bu sayfada günlük 8 saatten fazla açılmış olan kurs saatleri 8 saate çekilmektedir. Ancak bu sınır aşağı ya da yukarı bir rakama çekilmek istenirse

GÜNLÜK TOPLAM SINIR SAAT saat alanında 8 saat yazan hücre değiştirmeye 8 GiRIS savfasında

müsaittir. İstenirse farklı bir saat olarak da güncelleme yapılabilir.

Ayrıca SAAT AYARI (8 SAATE İNDİRİLDİ) Sayfasında günlük 8 saatten fazla dersi olup, 8 saate çekilen usta öğreticilerin hücresi sarı renkte gösterilmek olup, listenin en sonunda da kaç saat düşüldüğü belirtilmektedir. Günlük Saat Sınırını aşan kişi bilgileri *GiRİŞ* Sayfasında da liste halinde gösterilmektedir.

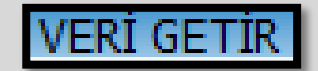

Veri Getir Sayfasında yapılan bir işlem yoktur. Verilerin puantaj haline dönüştürme aşaması görülmektedir.

BAŞLANGIÇTA

**BAŞLANGIÇ <u>Sayfasında yapılan bir işlem yoktur.</u>** Bu sayfa VERİ GETİR sayfasında yer alan verileri puantaj haline dönüştürme aşamasından ilkidir.

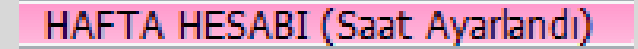

HAFTA HESABI (Saat Ayarlandı) Sayfasında attaki şekilde görüldüğü üzere daire içindeki

haftalık sınırı aşan kişi sayısı gösterilmektedir. Haftalık Sınırı aşan kişilerin karşısında ise **"X"** işareti gösterilmektedir. Alttaki görüntüde **"6**" rakamı haftalık saat sınırını aşan usta öğretici sayısıdır. Haftalık Saat Sınırını aşan kişi bilgileri *GiRiŞ* Sayfasında da liste halinde gösterilmektedir.

savıda

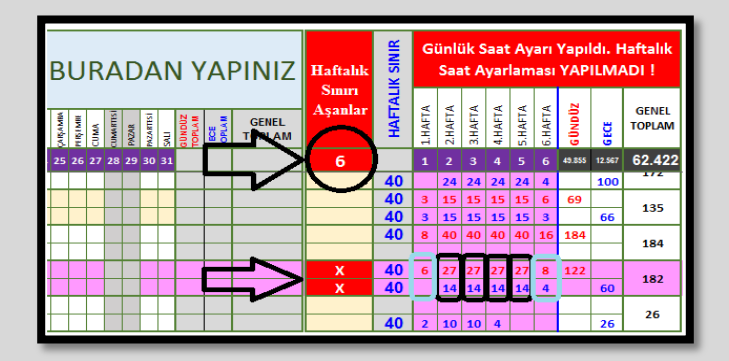

Üstte gösterilen iki adet "x" bir kişiye aittir. İlk "x" gündüz, İkinci "x" gecedir. Bu "x"lere ait 2.Hafta üstte gece 27 saat, alttaki gündüz 14 saat görülmektedir. Toplamı 41 (27+14=41) yapmakta ve haftalık 40 saati aşmaktadır. Bu durumda bu kişinin 1 saati kaçıncı hafta ise o haftaya ait <u>dersinin olduğu</u>herhangi bir günün gece ya da gündüz saatinden bu sayfada düşülmelidir.

Haftalık Sınır GİRİS Sayfasında attaki görüntüde yer alan haftalık sayılarla sınırlıdır. Bu sayılar değiştirilebilir. Uyguladığımız sınırlar bunlardır.

| HAFTALIK SAAT           | SINIRI |      |
|-------------------------|--------|------|
| USTA ÖĞRETİCİ           | 40     | Saat |
| EMEKLİ                  | 30     | Saat |
| Usta Öğretici(SGK'h)    | 10     | Saat |
| Kamu Personeli          | 10     | Saat |
| Kadrolu MEB Personeli   | 10     | Saat |
| Kadrolu Kurum Personeli | 10     | Saat |
| ÜCRETLİ                 | 30     | Saat |
|                         |        |      |

DEVAMSIZLIK GİRİŞİ

*Devamsızlık Girişi* Sayfasında, Usta Öğreticinin devamsız olduğu saatlerin düşümü yapılmaktadır. Altta örnekte görüldüğü gibi, devamsızlık düşümü yapılacak saat, sol tarafta aynı tarihe/güne denk gelecek şekilde girilmelidir. Örnekte, Salı günü 5 saat dersi varmış, 3 saat düşülmüş ve 2 saat ders kalmıştır.

| Γ |       |           |              |          |          |      |           |       |           |      |        |      |                 |       | Dİ        | ĸĸ   | ٤A       | т!!      | ! 6  | Gü        | nlü            | ık S | Saa      | at /     | Aya           | arla               | ano       | dı.  | На       | ıfta     | ılık | S     | aat       | t A  | Y        | ARL      | A        |
|---|-------|-----------|--------------|----------|----------|------|-----------|-------|-----------|------|--------|------|-----------------|-------|-----------|------|----------|----------|------|-----------|----------------|------|----------|----------|---------------|--------------------|-----------|------|----------|----------|------|-------|-----------|------|----------|----------|----------|
|   | PAZAR | PAZARTESI | SALI         | ÇARŞAMBA | PERŞEMBE | CUMA | CUMARTESI | PAZAR | PAZARTESI | SALI | GÜNDÜZ | GECE | GENEL<br>TOPLAM | PAZAR | PAZARTESİ | SALI | ÇARŞAMBA | PERŞEMBE | CUMA | CUMARTESI | PAZAR<br>PAZAR | SALI | CARSAMBA | PERŞEMBE | CUMA          | CUMARIESI<br>PAZAR | PAZARTESI | SALI | ÇARŞAMBA | PERŞEMBE | CUMA | PAZAR | PAZARTESİ | SALI | ÇARŞAMBA | PERŞEMBE |          |
|   | 22    |           | 24           |          | 26       | 27   | 28        | 29    | 30        |      | 3      |      | 3               | 1     | 2         | 3    | 4        | 5        | 6    | 7         | 8 9            | ) 1( | ) 11     | 12       | 13 1          | 14 1               | 5 16      | 17   | 18       | 19 3     | 20 2 | 1 22  | 23        | 24   | 25       | 26 2     | 7        |
|   |       |           | A            |          |          |      |           |       |           |      |        |      |                 |       | 4         | 4    | 4        | 4        | 4    | _         | 4              | 14   | 4        | 24       | I Sa          | lı gi              | ünü       | 5 s  | aat      | de       | rsi  |       | 4         | 4    | 4        | 4 4      | •        |
|   |       | _,        | Η            | ,        |          |      |           |       |           |      |        |      |                 |       | 4         | 4    | 4        | 4        | 4    |           | 4              | 1 4  | 4        | di       | irai.<br>iştü | k. 2               | sa        | at a | lers     | i<br>sa  | ati  |       | 4         | 4    | 4        | 4 4      | 1        |
|   |       |           | $\mathbf{H}$ |          |          |      |           |       |           |      |        |      |                 |       | 4         | 4    | 4        | 4        | 2    | _         |                |      |          | ka       | ılmı          | ştır               |           |      |          |          |      |       |           | 4    | ļ        | 4 1      |          |
|   |       |           | ¥            |          |          |      |           |       |           |      |        |      |                 |       | 4         | -    | 4        | -        | 5    |           |                |      | -        |          |               |                    |           |      |          |          |      |       | -         | Ľ.   | -        | 4 .      | 1        |
|   |       | 4         | 3            | <u>)</u> |          |      |           |       |           |      | 3      |      | 3               |       | 4         | 5    | 5        | 3        | 2    |           | 4              | 1 5  | 5        | 3        | 2             |                    | 4         | 5    | 5        | 3        | 2    |       | 4         | 2    | 5        | 3 2      | 2        |
|   |       |           | ř            |          |          |      |           |       |           |      |        |      |                 |       | 4         | 5    | 5        | 5        | 5    |           | 4              | 1 5  | 5        | 5        | 5             | ╈                  | 4         | 5    | 5        | 5        | 5    | +     | 4         | 5    | 5        | 5 !      | 5        |
|   |       |           |              |          |          |      |           |       |           |      |        |      |                 |       |           |      |          |          |      |           |                | t    |          |          |               |                    |           |      |          | 1        |      |       |           |      |          |          | 1        |
|   |       |           |              |          |          |      |           |       |           |      |        |      |                 | _     | 5         | 5    | 5        | 4        | 5    |           | 1              | 5 5  | 5        | 4        | 5             |                    | 5         | 5    | 5        | 4        | 5    |       | 5         | 5    | 5        | 4 5      | <b>i</b> |
| Ŀ |       |           |              |          |          |      |           |       |           |      |        |      |                 |       |           |      |          |          |      |           |                |      |          |          |               |                    |           |      |          | -        |      |       |           |      |          |          | -        |

Bu sayfada attaki gibi "*Haftalık Saat Ayarlanmayan Kişiler var*" şeklinde uyarı varsa, *HAFTA HESABI (Saat Ayarlandı)* sayfasında Haftalık Toplam Saat Sınırını aşan eğitmenlerin olduğunu göstermektedir. Bu durumda HAFTA HESABI (Saat Ayarlandı) sayfasına dönülerek Haftalık Toplam Saat Sınırını aşanlarda saat düşümleri yapılmalıdır. Haftalık Saat Sınırını aşan kişi bilgileri *Girliş* Sayfasında da liste halinde gösterilmektedir.

DİKKAT!!! Günlük Saat Ayarlandı. Haftalık Saat AYARLANMAYAN KİŞİLER VAR

### SON DURUM

Son Durum Sayfasında bir işlem yapılmamaktadır. Veri düzenleme sayfasıdır.

SON ÍSLEM ÇIKTISI

*Son İşlem Çıktısı* Sayfası mal müdürlüğüne teslim edilen sayfadır. Bu sayfada UNVANI Sütununda, ister tüm unvanları seçerek, istenirse sadece bir unvanı seçerek süzme yapılabilir ve yazdırılabilir. Süzme sonucunda o unvana ait <u>alt toplam</u> oluşmaktadır.

#### <u>Hazırlayan</u>

20.04.2023 Necdet KARABEK Görsel Sanatlar Öğretmeni İlkadım Halk Eğitimi Merkezi V.1.1